# LÆMNING

Registrering af læmninger og forhold omkring læmningen kan gøres på forskellige vis. Nogle foretrækker en lille lommebog hvor der tages notater som senere kan tastes ind i Elitlamm, nogle er begyndt at bruge Elitlamm på smartphone (så registreres oplysningerne direkte i Elitlamm).

Der er også den mulighed at man printer en staldliste ("NY") ud fra Elitlamm, her er alle moderdyrene listet op, og hvis man har fået drægtighedsscannet, så er forventet læmningsdato angivet, og der er afsat det antal linjer som passer til antal fostre ved scanningen.

Der findes også en staldliste hvor moderfårenes tidligere læmninger også er med, fylder meget mere, men har naturligvis også flere oplysninger, se herunder hvordan man henter de to lister.

Sådan hentes den kompakte staldliste frem:

#### Hälsa 🔻 Avel 🔻 Slakt 🔻 Statistik 🔻 Allmänt ▼ Djurregister ▼ In och Ut ▼ Betäckning ▼ Lamning 🔻 Vägning 👻 Registrering Dina djur Din besättning Översikt Lammcentrum Epost: ibkieldsen@gmail.com Listor & Diagram Stallista vid lamning Gårdsnamn: Funda : 37 <u>Visa</u> Kontaktperson: Jens Bonderup Kjeldsen gar. m: 46 Att börja med Elitlamm Avel & Produktion ✓ Visa lammens P isa Flith Tackors tidigare Att boria med Elitlamm Produktion Gatuadress: Hjortholmvej 78 08-07-2015 Postnummer: DK-9530 & Produktion 🗆 Föreslå dagens d 12:46 Stallista vid lamning Postadress: Stövring duktion Vælg "Stallista vid lamning Mobilnr: 4540552424 Tackor som ej har Sorteringsordnii (NY Annan telefon: lammat Individnummer Län: DK Tackors avkommo Födelseår Starta Stalliournal Land: Sverige Diagram över lamningar Elitlamm Mobil Ändra Spara Stalljournal Antal händelser i förhandsgranskning: 0 Stämmer Stalljournalen med Elitlamm? Kontrollera här Gå till <u>Stalljournalen</u> Senaste Nytt Avelsvärdering I Att komma igång För att dina lamm ska få avelsvärden i årets Ny vägningsflik på Djurkortet (05-06-2015) Överst hittar du menyn med de olika första avelsvärdering så registrerar du huvudområdena På djurkortet finns en ny flik där du kan se alla vägningar som registrerats på ett djur. Du ser också ett diagram med djurets mönstring senast söndag 21 juni. Årets andra En översikt över hela arbetsgången i Elitlamm avelsvärdering görs i augusti hittar du under Bruksanvisning Produktion viktutveckling. Nya mönstringslistor och ny mönstringsregistrering respektive Bruksanvisning Avel & Produktion i Nya telefontider för support (28-05-2015) menvn Nya tider för telefonsupport är måndag och På denna sida hittar du också Senaste nytt, där För dig som mönstrar dina lamm så finns nu de nya onsdag 10.00-12.00 samt tisdag 16.00-18.00 vi skriver om nyheter och förändringar i mönstringslistorna tillgängliga. Du skriver ut dem via PDF Elitlamm Mobilprogrammet. Eftersom programmet utvecklas Mönstringsregistreringen är också förnyad För att använda Elitlamm Mobil surfar du till hela tiden kan det vara bra att titta där då och Ändringar i slaktmenyn (04-05-2015) Tre slaktsidor: Slaktöversikt, Ändra slaktresultat och den nya http://m.elitlamm.com och loggar in med din då vanliga inloggning. Tänk på att skapa betäckningsgrupper i vanliga Elitlamm innan du Vi hoppas att Elitlamm ska motsvara era sidan Ändra slaktdatum finns nu samlade under Slaktförväntningar och krav på ett moderni kan registrera lamning i mobilen gårdsprogram. Ny slaktsida (24-04-2015) En ny slaktsida för registrering av slakt av både lamm och vuxna Bruksanvisning till Stalljournal diur finns nu i menyn Slakt Det finns en bruksanvisning till Stalljournalen. Klicka här för att ladda ned bruksanvisningen Gör ändringar direkt på Diurkortet (03-03-2015) På Djurkortets Ändra-flik kan du nu dödförklara ett djur och även levandegöra det. Du kan också lägga till/ändra uppgifter om flasklamm, fostermor, lammkondition och missbildning.I menyn Lamning-Översikt-Översikt lamm hittar du en ny sida med en översikt över lammens födelseuppgifter.

# Figur 1. Åbn kompakt staldliste (Stalllista vid lamning (NY))

# Figur 2. Eksempel på kompakt staldliste (Stalllista vid lamning (NY))

| Elitlamm                                                                    |                                           |                                                           |                                                   |                                                            |                                               |               |         |           |           |        |      |
|-----------------------------------------------------------------------------|-------------------------------------------|-----------------------------------------------------------|---------------------------------------------------|------------------------------------------------------------|-----------------------------------------------|---------------|---------|-----------|-----------|--------|------|
| Allmänt 🔻 Djurre                                                            | egister 🔹                                 | <ul> <li>In och Ut</li> </ul>                             | <ul> <li>Betäckni</li> </ul>                      | ng 🔻 Lamning                                               | <ul> <li>Vägning</li> </ul>                   | Hälsa 🔻       | Avel 🔻  | Slakt 🔻   | Statistik | •      |      |
| Stalllista vid la<br>Listan visar tacka<br>Antal lammrader<br>Ta med tackor | mnin<br>2 ▼<br>1<br>2<br>3<br>4<br>5<br>6 | g<br>annu int<br>( <i>För dräk</i><br>enligt dra.<br>Anta | e har lamr<br>ktighetssca<br>tssca<br>l linjer (l | nat.<br>nnade tackor<br>anning inte sl<br>am) kan a<br>her | <sup>-</sup> så använd<br>ka lamma.<br>ændres | ls istället s | canning | gsresulta | itet)     |        |      |
|                                                                             | 1                                         | DF Lauda                                                  | a neu iistan                                      | Somexcer                                                   |                                               |               |         |           |           |        |      |
| ElitLamm                                                                    |                                           | Stallista                                                 | a vid lan                                         | ning                                                       |                                               |               |         | 08-0      | 7-2015    |        | 1(1) |
| 325 DK11                                                                    | 6842                                      | Datum:                                                    |                                                   | Ant:                                                       |                                               | Ber:          | 03-05   | -2015     |           | Scan:1 |      |
| Lammnr                                                                      | Kön                                       | Föd vikt                                                  | Kondition                                         | Anteckning                                                 |                                               |               |         |           |           |        |      |
|                                                                             |                                           |                                                           |                                                   |                                                            |                                               |               |         |           |           |        |      |
| 370 DK11                                                                    | 6842                                      | Datum:                                                    | _                                                 | Ant:                                                       |                                               | Ber:          | 13-05   | -2015     |           | Scan:1 |      |
| Lammnr                                                                      | Kön                                       | Föd vikt                                                  | Kondition                                         | Anteckning                                                 |                                               |               |         |           |           |        |      |
|                                                                             |                                           |                                                           |                                                   |                                                            |                                               |               |         |           |           |        |      |

Notera modersinstinkt och eventuella lamningsvårigheter i tackans anteckningsfält.

## Sådan hentes den detaljerede staldliste frem:

# Figur 3. Åbn den detaljerede staldliste (Stalllista vid lamning)

| Elitlamn                        | 1                                                                                                    |                                                                                                    |                                                                                                    |                                                                                                    |                                                                                                    |
|---------------------------------|----------------------------------------------------------------------------------------------------|----------------------------------------------------------------------------------------------------|----------------------------------------------------------------------------------------------------|----------------------------------------------------------------------------------------------------|----------------------------------------------------------------------------------------------------|
| Allmänt 🔻                       | Djurregister 🔻 In och Ut 👻 Betäckning 👻                                                                                                    | Lamning 🔻 Vägning 👻 Häl                                                                                                    | sa 🕶 Avel 💌 Slakt 💌                                                                                                    | Statistik 🔻                                                                                         |                                                                                                    |
| Elitlamm<br>08-07-2015<br>12:47 | Din besättning<br>Epost: Jbkjeldsen@gmail.com<br>Gårdsnamn: Funda<br>Kontaktperson: Jens Bonderup Kjeldsen<br>Gatuadress: Hjortholmvej 78<br>Postnummer: DK-9530<br>Postadress: Stövring<br>Mobilm: 4540552424<br>Annan telefon:<br>Län: DK<br>Land: Sverige<br>Ändra | Registrering )<br>Oversikt )<br>Listor & Diagram )<br>Visa Ogurers ras<br>Visa ogurers ras<br>Visa lammens Pf<br>Föreslå dagens d<br>Sorteringsordnin<br>Individnummer<br>Födelseår<br>Spara | Dina<br>Stallista vid lamning<br>(NY)<br>Tackors tidigare<br>Jamingar<br>Stalista vid lamning<br>Tackor som ej har<br>Lammat<br>Tackors avkommor<br>Diagram över<br>Jamningar | djur<br>or: 37 <u>Visa</u><br>sar: 8 <u>Visa</u><br>m: 46 <u>Visa</u><br>gegrupper<br>3 <u>Visa</u> | Lammcentrum<br>Läs mer om<br>• Att börja med Elitlamm Avel & Produktion<br>• Att börja med Elitlamm Produktion<br>• Bruksanvisning Avel & Produktion<br>• Bruksanvisning Produktion<br>• It here Lathund eller for att anteckna lamningar.<br>allista ved lamning"<br>Antal händelser i förhandsgranskning: 0<br>Stämmer Stalljournalen med Elitlamm?<br>Kontrollera här<br>Gå till <u>Stalliournalen</u> |

# Figur 4. Eksempel på den detaljerede staldliste (Stalllista vid lamning)

| Elitlamm                      |                            |                                                                 |                                    |                                         |            |
|-------------------------------|----------------------------|-----------------------------------------------------------------|------------------------------------|-----------------------------------------|------------|
| Allmänt 🔻                     | Djurregister 💌 In och Ut 👻 | Betäckning 🔻 Lamning 🔻 Vägning 👻                                | Hälsa 🔻 Avel 💌 Slakt 💌 Statistik 💌 |                                         |            |
| Urval 🗸 Leva                  | nde,                       |                                                                 |                                    |                                         |            |
|                               |                            |                                                                 |                                    |                                         |            |
| Lamningslis<br>Denna lista vi | sta att ha med sig i s     | stallet 2015-07-08 13:47<br>om finns tomma rader för att skriva | i årets lamning. Genom urvalet kan | listan skrivas ut för en viss hetäcknir | asarupp    |
| Tacka                         | isar ranningar, dessuce    | Grp                                                             | Modersinstinkt                     | I amningsstatus                         | igogi upp. |
| lucita                        | Lammår                     | Betgrupp                                                        | Kondition                          | Missbildning                            | Lamn datu  |
| 00001 - DK1                   | 116842                     |                                                                 |                                    |                                         |            |
|                               |                            |                                                                 |                                    |                                         |            |
|                               |                            |                                                                 |                                    |                                         |            |
|                               | 2010                       | Montgomery 2010                                                 | Godtagbar                          | Normal                                  |            |
|                               |                            | <u>63</u> -B                                                    | Godtagbar                          | Ingen                                   | 2010-04-14 |
|                               | 2011                       | Martin 2011                                                     | Godtagbar                          | Normal                                  |            |
|                               |                            | <u>134</u> -B                                                   | Godtagbar                          | Ingen                                   | 2011-04-18 |
|                               | 2012                       | Montgomery 2012                                                 | Godtagbar                          | Normal                                  |            |
|                               |                            | 227-B                                                           | Godtagbar                          | Ingen                                   | 2012-04-28 |
|                               |                            | 228-B                                                           | Godtagbar                          | Ingen                                   | 2012-04-2  |
|                               | 2013                       | Kurt                                                            | Godtagbar                          | Normal                                  |            |
|                               |                            | 275-1                                                           | Godtagbar                          | Ingen                                   | 2013-04-1  |
|                               | 2014                       | 276-B                                                           | Godtagbar                          | Ingen                                   | 2013-04-1  |
|                               | 2014                       | Lund 200 P                                                      | Godtagbar                          | Inormal                                 | 2014 04 1  |
|                               |                            | 322-D                                                           | Godtagbar                          | Ingen                                   | 2014-04-10 |
|                               | 2015                       | 323-D                                                           | Codtagbar                          | Ingen                                   | 2014-04-10 |
|                               | 2015                       | 00326-8                                                         | Godtagbar                          | Indep                                   | 2015-04-10 |
| 00022 - DK1                   | 116842                     | 00380-5                                                         | Godtagbai                          | Ingen                                   | 2013-04-1  |
| 00022 DR                      | 10042                      |                                                                 |                                    |                                         |            |
|                               |                            |                                                                 |                                    |                                         |            |
|                               | 2010                       | Montgomery 2010                                                 | Godtagbar                          | Normal                                  |            |
|                               |                            | 78-T                                                            | Godtagbar                          | Ingen                                   | 2010-04-12 |
|                               | 2011                       | Martin 2011                                                     | Godtagbar                          | Normal                                  |            |
|                               |                            | 102-T                                                           | Godtagbar                          | Ingen                                   | 2011-04-0  |
|                               |                            | 103-B                                                           | Godtagbar                          | Ingen                                   | 2011-04-0  |
|                               | 2012                       | Montgomery 2012                                                 | Godtagbar                          | Normal                                  |            |
|                               |                            | 220-B                                                           | Godtagbar                          | Ingen                                   | 2012-04-2  |
|                               |                            | 221-B                                                           | Godtagbar                          | Ingen                                   | 2012-04-2  |
|                               | 2013                       | Kurt                                                            | Godtagbar                          | Normal                                  |            |
|                               |                            | 285-T                                                           | Godtagbar                          | Ingen                                   | 2013-04-1  |
|                               |                            | 286-T                                                           | Godtagbar                          | Ingen                                   | 2013-04-17 |
|                               | 2014                       | Lund                                                            | Godtagbar                          | Normal                                  |            |
|                               |                            | <u>368</u> -B                                                   | Godtagbar                          | Ingen                                   | 2014-05-03 |
|                               |                            | 369-B                                                           | Godtagbar                          | Ingen                                   | 2014-05-03 |
|                               | 2015                       | Lund II                                                         | Godtagbar                          | Felläge                                 |            |
|                               |                            | 378-B                                                           | Godtagbar                          | Ingen                                   | 2015-04-1  |
| <u>00035</u> - DK1            | 116842                     |                                                                 |                                    |                                         |            |
|                               |                            |                                                                 |                                    |                                         |            |
|                               |                            |                                                                 |                                    |                                         |            |
|                               | 2010                       | Montgomery 2010                                                 | Godtagbar                          | Normal                                  | 2010 21 2  |
| L                             |                            | 89-1                                                            | Godtagbar                          | Ingen                                   | 2010-04-24 |

Resultaterne tastes ind i Elitlamm på følgene måde:

Figur 5. Åbn registreringssiden for læmninger

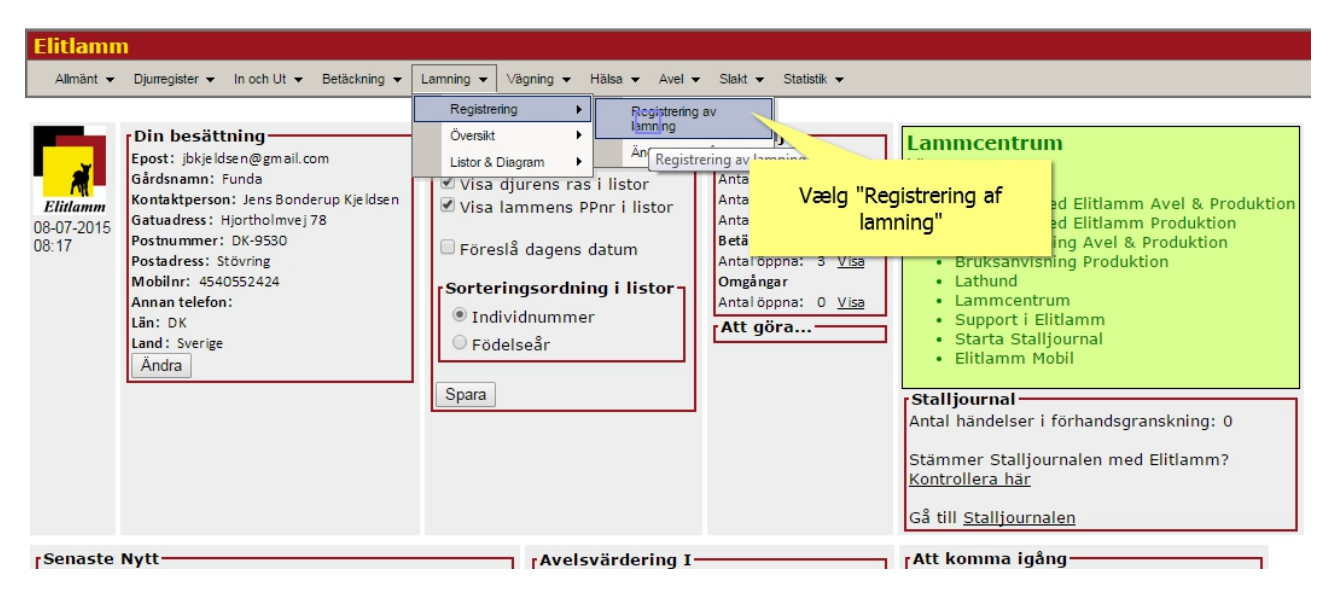

### Figur 6. Registrer læmningsdato

Allmänt ▼ Djurregister ▼ In och Ut ▼ Betäckning ▼ Lamning ▼ Vägning ▼ Hälsa ▼ Avel ▼ Slakt ▼ Statistik ▼

Elitla

Registrera lamning På denna lamningsida registrerar du lamning, adoptioner, kastningar. TIPS! Du har väl skapat betäckningsgrupper och kollat att baggen/baggarna är rätt i varje betäckningsgrupp? Normalt ska du enbart ha en bagge i varje betäckningsgrupp! Dödfödda lamm markeras under Lammkondition. Om lammet dog kort efter födseln kryssar du i Död. Endast de rader dar Lammnn är ifyllt registreras. Tryck på Registrera när du är klar, varvid lamningen registreras. Om tackan har kastat så trycker du istället på Kastat.

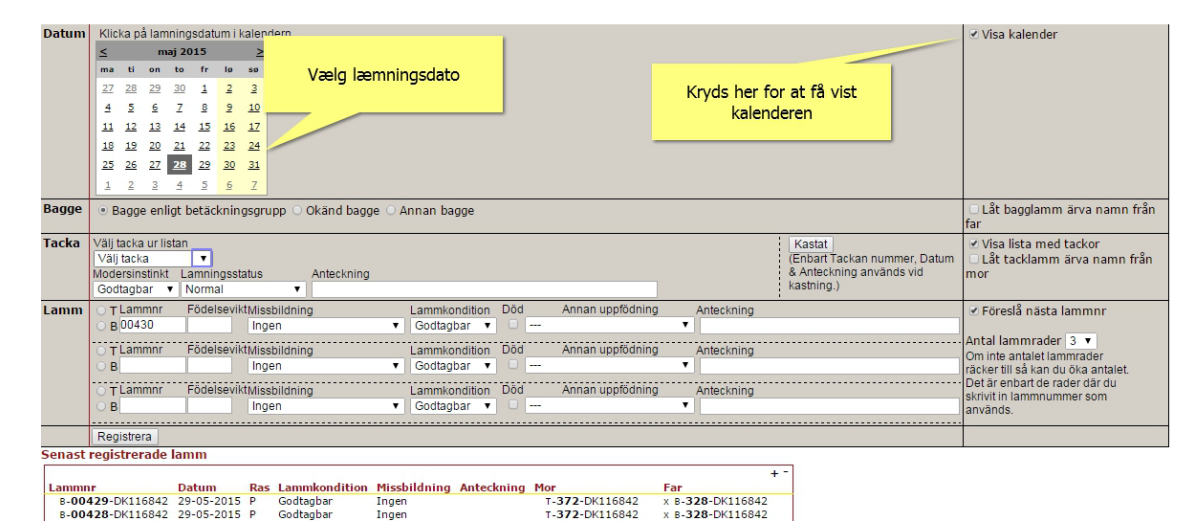

Figur 7. Vælg moder

Elitla

Alimänt ▼ Djurregister ▼ In och Ut ▼ Betäckning ▼ Lamning ▼ Vägning ▼ Hälsa ▼ Avel ▼ Slakt ▼ Statistik ▼

Registrera lamning På denna lamningssida registrerar du lamning, adoptioner, kastningar. TIPSI Du har väl skapat betäckningsgrupper och kollat att baggen/baggarna är rätt i varje betäckningsgrupp? Normalt ska du enbart ha en bagge i varje betäckningsgruppi Dödfödda lamm markeras under Lammkondition. Om lammet dog kort efter födseln kryssar du i Död. Endast de rader där Lammnr är ifyllt registreras. Tryck på Registrera när du är klar, varvid lamningen registreras. Om tackan har kastat så trycker du istället på Kastat.

| _       |                       |                                                                                                    |                                   |
|---------|-----------------------|----------------------------------------------------------------------------------------------------|-----------------------------------|
| Datum   | Klicka på lamningsda  | atum i kalendern                                                                                                    | 🛿 Visa kalender                   |
|         | ≤ maj 2015            | 2                                                                                                    |                                   |
|         | ma ti on to fr        | - lo so                                                                                                    |                                   |
|         | 27 28 29 30 1         |                                                                                                    |                                   |
|         | 4 5 6 7 8             | Kryds her for acta adgang til drop                                                                                                    |                                   |
|         | 2 2 2 2 2 3           | down listen med moderfårene                                                                                                    |                                   |
|         | 11 15 19 14 13        | 2 19 17                                                                                                    |                                   |
|         | 18 19 20 21 3         |                                                                                                    |                                   |
|         | 25 26 27 28 2         |                                                                                                    |                                   |
|         | 1 2 3 4               | Vælg moderen fra drop down listen                                                                                                    |                                   |
| Paggo   | O Dama and the last   |                                                                                                    | 1 St handamm Smis name from       |
| Баууе   | Bagge enligt bet      |                                                                                                    | ar baggiannin arva nanni iran     |
| Tacka   | Väli taaka ur liatan  | - Konta                                                                                                    | A Mare Rober and the share        |
| Таска   | Valj tacka ur ristari | Kabiai                                                                                                    | Visa lista med tackor             |
|         | Valj tacka            | Chattavan dome, daun<br>oostatus Anteckning avvands vid m                                                                                                    | or                                |
|         | 07011-DK114367        | al t kastning.)                                                                                                    |                                   |
| Lanna   | 191-DK116842          | Exultationaliza Lemakendition Did Annon unnfödning Antoskaina                                                                                                    | 1 Féneral 8 a Febra January       |
| Laiiiii | 200-DK116842          | and the second second s | Foresia nasta lammini             |
|         | 215-DK116842          | nigen Coolagua Coolagua Coolagua                                                                                                    | ntal lammrader 3 💌                |
|         | 266-DK116842          | iseviktMissbildning Lammkondition Död Annan uppfödning Anteckning Or                                                                                                    | m inte antalet lammrader          |
|         | 325-DK116842          | Ingen 🔻 Godtagbar 🔻 🗆 🔻                                                                                                    | icker till så kan du öka antalet. |
|         | 344-DK116842          | SeviktMisshildning Lammkondition Död Annan uppfödning Anterkning                                                                                                    | et är enbart de rader där du      |
|         | 270 DK116942          | Contraction of the second second seco | krivit in lammnummer som          |
|         | 376-DK116842          | an contraction of contraction of the contraction of the contraction of | ivands.                           |
|         | Registrera            |                                                                                                    |                                   |
| Senast  | registrerade lamm     |                                                                                                    |                                   |
| Genuse  | registi erude tanin   |                                                                                                    |                                   |
| Lammn   | r Datu                | m Ras Lammkondition Misshildning Anteckning Mor Far                                                                                                    |                                   |
| B-004   | 29-DK116842 29-05     | -2015 P Godtagbar Ingen T-372-DK116842 x 8-328-DK116842                                                                                                    |                                   |
| B-004   | 28-DK116842 29-05     | -2015 P Godtagbar Ingen T-372-DK116842 x 8-328-DK116842                                                                                                    |                                   |
|         |                       |                                                                                                    |                                   |

### Figur 8. Vælg moderinstinkt

Allmänt ▼ Djurregister ▼ In och Ut ▼ Betäckning ▼ Lamning ▼ Vägning ▼ Hälsa ▼ Avel ▼ Slakt ▼ Statistik ▼

Elitlam

Registrera lamning På denna lamningsida registrerar du lamning, adoptioner, kastningar. TIPS! Du har väl skapat betäckningsgrupper och kollat att baggen/baggarna är rätt i varje betäckningsgrupp? Normalt ska du enbart ha en bagge i varje betächningsgruppi Dödfödda lamm markeras under Lammkondition. Om lammet dog kort efter födseln kryssar du i Död. Endast de rader där Lammmr är ifyllt registreras. Tryck på Registrera när du är klar, varvid lamningen registreras. Om tackan har kastat så trycker du istället på Kastat.

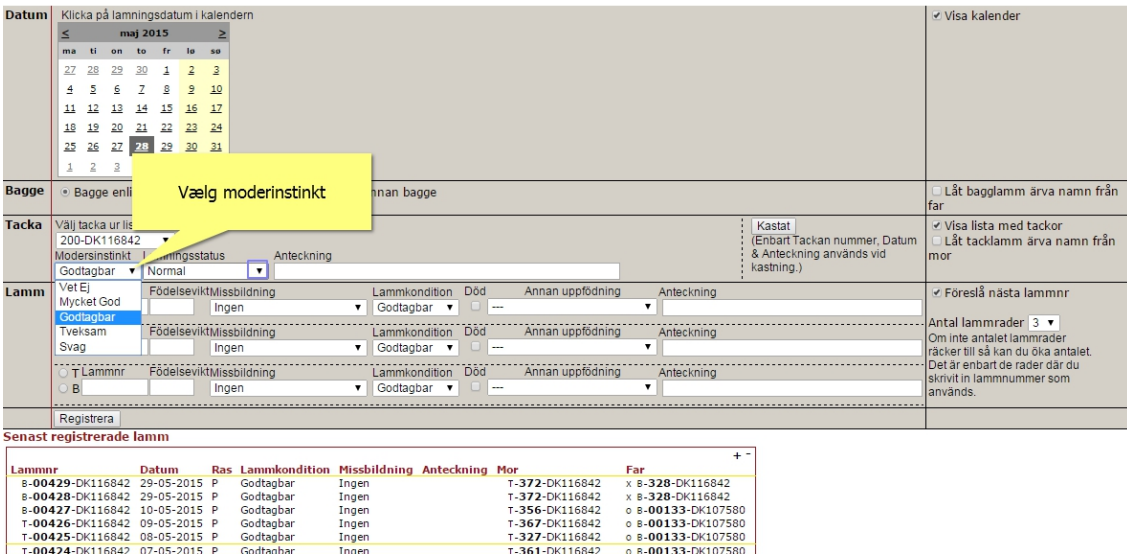

# Missbildning Anteckning Mor Ingen T-372-DK116842 Ingen T-372-DK116842 Ingen T-356-DK116842 Ingen T-367-DK116842 Ingen T-367-DK116842 Ingen T-367-DK116842 Ingen T-367-DK116842 ammr Datum Ras Lammkonditic 8-00428-DK116842 29-05-2015 P Godtagbar 8-00428-DK116842 29-05-2015 P Godtagbar 8-00428-DK116842 29-05-2015 P Godtagbar 7-00426-DK116842 20-05-2015 P Godtagbar 7-00426-DK116842 08-05-2015 P Godtagbar 7-00426-DK116842 08-05-2015 P Godtagbar 7-00426-DK116842 08-05-2015 P Godtagbar

#### Figur 9. Vælg læmningsforløbet

Allmänt 🕶 Djurregister 💌 In och Ut 💌 Betäckning 💌 Lamning 💌 Vägning 💌 Hälsa 💌 Avel 💌 Slakt 💌 Statistik 💌

Eliti

Registrera lamning På denna lamningssida registrerar du lamning, adoptioner, kastningar. TIPS! Du har väl skapat betäckningsgrupper och kollat att baggen/baggarna är rätt i varje betäckningsgrupp? Normalt ska du enbart ha en bagge i varje betäckningsgruppi Dödfödda lamm markeras under Lammkondition. Om lammet dog kort efter födseln kryssar du i Död. Endast de rader där Lammnr är ifyllt registreras. Tryck på Registrera när du är klar, varvid lamningen registreras. Om tackan har kastat så trycker du istället på Kastat.

| Datum  | Klie | cka p  | å lan   | ning   | sdatu     | m i k    | alend   | lern     |            |       |         |         |       |       |             |        |        |               |      |                            | ✓ Visa kalender       |                         |
|--------|------|--------|---------|--------|-----------|----------|---------|----------|------------|-------|---------|---------|-------|-------|-------------|--------|--------|---------------|------|----------------------------|-----------------------|-------------------------|
|        | ≤    |        | m       | aj 20  | 15        |          | ≥       |          |            |       |         |         |       |       |             |        |        |               |      |                            |                       |                         |
|        | ma   | ti     | on      | to     | fr        | lø       | 50      |          |            |       |         |         |       |       |             |        |        |               |      |                            |                       |                         |
|        | 27   | 28     | 29      | 30     | 1         | 2        | 3       |          |            |       |         |         |       |       |             |        |        |               |      |                            |                       |                         |
|        | 4    | 5      | 6       | 7      | 8         | 9        | 10      |          |            |       |         |         |       |       |             |        |        |               |      |                            |                       |                         |
|        |      |        |         | -      | 1         | -        | 17      |          |            |       |         |         |       |       |             |        |        |               |      |                            |                       |                         |
|        |      | 14     | 10      | 14     | 12        | 10       | *       |          |            |       |         |         |       |       |             |        |        |               |      |                            |                       |                         |
|        | 18   | 19     | 20      | 21     | 22        | 23       | 24      |          |            |       |         |         |       |       |             |        |        |               |      |                            |                       |                         |
|        | 25   | 26     | 27      | 28     | <u>29</u> | 30       | 31      |          |            |       |         |         |       |       |             |        |        |               |      |                            |                       |                         |
|        | 1    | 2      | 3       | 4      | 5         | <u>6</u> | Z       |          |            |       |         |         |       |       |             |        |        |               |      |                            |                       |                         |
| Bagge  |      | Badd   | e en    | liat b | etäck     | nind     | isaru   | pp (     | l æ        | mnin  | asforlø | øbet k  | an a  | nai   | ves her     | 1      |        |               |      |                            | 🗆 Låt bagglamm        | ärva namn från          |
|        |      |        |         |        |           |          |         |          | 200        |       | goroni  |         | arra  | - igi |             |        |        |               |      |                            | far                   |                         |
| Tacka  | Välj | tacka  | a ur li | stan   |           |          |         |          |            |       |         |         |       |       |             |        |        |               | K    | astat                      | 🕑 Visa lista med      | tackor                  |
|        | 200  | 0-DK   | 1168    | 42     | •         |          |         |          |            | /     |         |         |       |       |             |        |        |               | (Er  | nbart Tackan nummer, Datum | 🗆 Låt tacklamm        | ärva namn från          |
|        | Mod  | lersin | stink   | t La   | mnin      | gssta    | atus    | _        | A          |       |         |         |       |       |             |        |        |               | & /  | Anteckning används vid     | mor                   |                         |
|        | Goo  | dtagb  | ar      | ▼ N    | orma      |          |         |          |            |       |         |         |       |       |             |        |        |               | Kels | sunng.)                    |                       |                         |
| Lamm   | OT   | Lam    | mnr     | V      | et Ej     |          |         |          | g          |       | Lammko  | ndition | Död   |       | Annan uppt  | ödning |        | Anteckning    |      |                            | 🕑 Föreslå nästa       | lammnr                  |
|        | 0    | 3 004  | 30      | E      | elläne    | 5        |         |          |            | •     | Godtag  | bar 🔻   |       |       |             |        | ۲      |               |      |                            |                       | _                       |
|        | TO   | Lam    | mnr     | T D    | raq       | -        |         |          | a          |       | Lammko  | ndition | Död   |       | Annan uppt  | ödnina |        | Anteckning    |      |                            | Antal lammrader       | 3 🔻                     |
|        | OE   | в      |         | A      | nnan      | hjäl     | o vid t | örl      |            | •     | Godtag  | bar 🔻   |       |       |             |        | ۲      |               |      |                            | räcker till så kan di | nmrader<br>Löka antalet |
|        |      |        |         |        | ödele     | -        |         |          |            |       |         |         | Dåd   |       | Annon unn   | ödning |        | Antonion      |      |                            | Det är enbart de ra   | ider där du             |
|        |      |        |         | - 6    | ouers     | evik     | Incu    | plianing | 9          |       | Godtag  | har v   | Dou   |       | Annan uppi  | ouning |        | Anteckning    |      |                            | skrivit in lammnum    | mer som                 |
|        |      |        |         |        |           | _        | ing     |          |            |       | Countag | uan •   |       |       |             |        |        |               |      |                            | anvands.              |                         |
|        | Re   | gistre | ra      |        |           |          |         |          |            |       |         |         |       |       |             |        |        |               |      |                            |                       |                         |
| Senast | regi | strei  | rade    | lam    | m         | _        |         |          |            |       |         |         |       |       |             |        |        |               | _    |                            |                       |                         |
|        |      |        |         |        |           |          |         |          |            |       |         |         |       |       |             |        |        | +             | -    |                            |                       |                         |
| Lamm   | r    |        |         | Da     | tum       |          | Ras     | Lamn     | nkondition | Missb | ildning | Anteck  | aning | Mo    | r           |        | Far    |               |      |                            |                       |                         |
| B-00   | 429- | DK11   | 6842    | 29     | -05-2     | 015      | Ρ       | Godta    | igbar      | Ingen |         |         |       | т     | -372-DK1168 | 342    | x B-32 | 28-DK116842   |      |                            |                       |                         |
| B-00   | 428- | DK11   | 6842    | 29     | 05-2      | 015      | P       | Godta    | igbar      | Ingen |         |         |       | т     | -372-DK1168 | 342    | x B-3  | 28-DK116842   |      |                            |                       |                         |
| B-004  | 427- | DK11   | 6842    | 10     | -05-2     | 015      | P       | Godta    | igbar      | Ingen |         |         |       | Т     | -356-DK1168 | 342    | 0 B-0  | 0133-DK107580 | 0    |                            |                       |                         |
| 1-00   | 426- | DK11   | 6842    | : 09   | -05-2     | 015      | P       | Godta    | gbar       | Ingen |         |         |       | т     | -367-DK1168 | 342    | 0 8-00 | 0133-DK107580 | 5    |                            |                       |                         |
| T-00   | 425- | DK11   | 6842    | 08     | -05-2     | 015      | 2       | Godta    | gbar       | Ingen |         |         |       | T     | -327-DK1168 | 342    | 0 8-00 | 0133-DK10/580 |      |                            |                       |                         |

### Figur 10. Vælg lammets køn (ørenummer angives automatisk)

Allmänt ▼ Djurregister ▼ In och Ut ▼ Betäckning ▼ Lamning ▼ Vägning ▼ Hälsa ▼ Avel ▼ Slakt ▼ Statistik ▼

Elitlan

Registrera lamning På denna lamningssida registrerar du lamning, adoptioner, kastningar. TIPSI Du har väl skapat betäckningsgrupper och kollat att baggen/baggarna är rätt i varje betäckningsgrupp? Normalt ska du enbart ha en bagge i varje betäckningsgruppi Dödfödda lamm markeras under Lammkondition. Om lammet dog kort efter födseln kryssar du i Död. Endast de rader där Lammnr är ifyllt registreras. Tryck på Registrera när du är klar, varvid lamningen registreras. Om tackan har kastat så trycker du istället på Kastat.

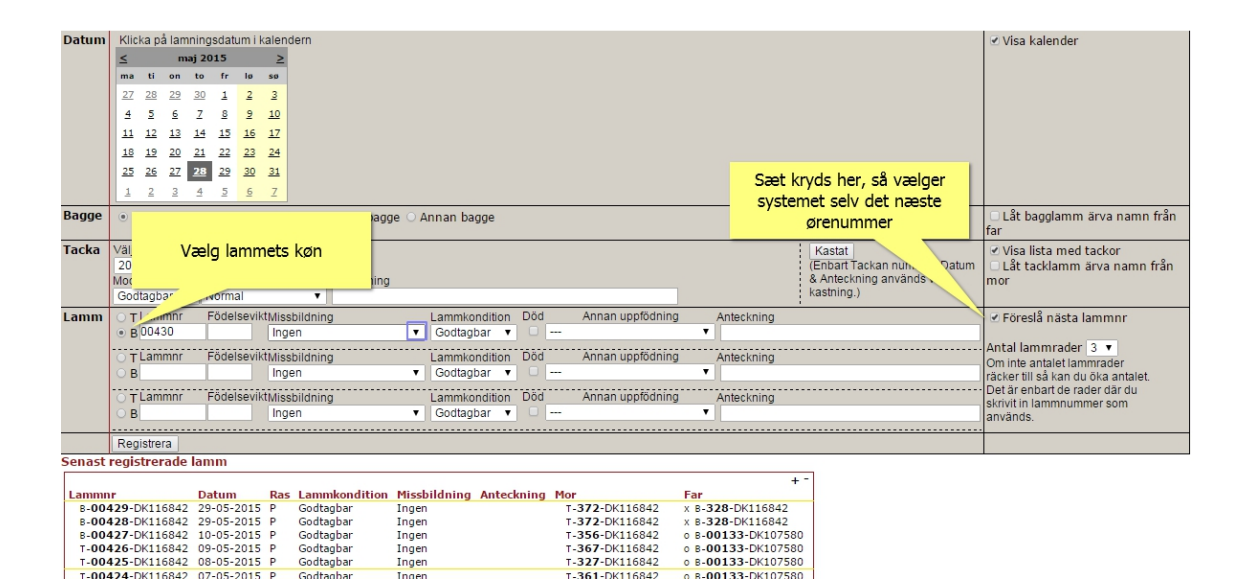

### Figur 11. Vælg lammets kondition efter fødsel

Allmänt 💌 Djurregister 💌 In och Ut 💌 Betäckning 💌 Lamning 💌 Vägning 💌 Hälsa 💌 Avel 💌 Slakt 💌 Statistik 💌

Eliti

Registrera lamning På denna lamningssida registrerar du lamning, adoptioner, kastningar. TIPS! Du har väl skapat betäckningsgrupper och kollat att baggen/baggarna är rätt i varje betäckningsgrupp? Normalt ska du enbart ha en bagge i varje 

| Datum  | Klic  | cka på    | å lami | nings     | datu      | m i k | alen      | lern           |        |                        |       |     |             |         |       |                        |        |                     |   | 🕑 Visa kalender                    |
|--------|-------|-----------|--------|-----------|-----------|-------|-----------|----------------|--------|------------------------|-------|-----|-------------|---------|-------|------------------------|--------|---------------------|---|------------------------------------|
|        | ≤     |           | ma     | ij 201    | 15        |       | ≥         |                |        |                        |       |     |             |         |       |                        |        |                     |   |                                    |
|        | ma    | ti        | on     | to        | fr        | lø    | 50        |                |        |                        |       |     |             |         |       |                        |        |                     |   |                                    |
|        | 27    | 28        | 29     | 30        | 1         | 2     | 3         |                |        |                        |       |     |             |         |       |                        |        |                     |   |                                    |
|        | -     | 5         | 6      | -         |           | -     | 10        |                |        |                        |       |     |             |         |       |                        |        |                     |   |                                    |
|        | =     | ¥         | ¥      | ÷         | ž         | ¥     |           |                |        |                        |       |     |             |         |       |                        |        |                     |   |                                    |
|        | 11 11 | 12        | 13     | 14        | 15        | 16    | 1/        |                |        |                        |       |     |             |         |       |                        |        |                     |   |                                    |
|        | 18    | <u>19</u> | 20     | 21        | 22        | 23    | 24        |                |        |                        |       |     |             |         |       |                        |        |                     |   |                                    |
|        | 25    | 26        | 27     | <u>28</u> | <u>29</u> | 30    | <u>31</u> |                |        |                        |       |     |             |         |       |                        |        |                     |   |                                    |
|        | 1     | 2         | 3      | 4         | 5         | 6     | Z         |                |        |                        |       |     |             |         |       |                        |        | _                   |   |                                    |
| Dagge  | 0.    | _         |        |           |           |       |           | 0.01.7.11      | ~ •    |                        | _     |     |             |         |       |                        |        |                     | _ | O I Sh ha and an an Source and the |
| Баууе  | •     | вадде     | e enii | gt be     | tack      | ning  | jsgru     | pp O Okand bag | je O A | nnan bagge             |       | Lor | amote k     | ondit   | ion l |                        | or her |                     |   | for                                |
| Taska  | 1/40  | testie    |        |           |           |       |           |                |        |                        | _     | Lai | nmets k     | onun    | ION P | an angi                | es ner |                     | _ | Colden Pater mand to alway         |
| Таска  | vaij  |           | 1604   | an        | -         |       |           |                |        |                        |       |     |             |         |       |                        |        | akan nummar. Dat    |   | Visa lista med tackor              |
|        | Mod   | loreine   | etinkt | - 1 21    | nnin      | neets | tue       | Anteckning     |        |                        | _     |     | -           | -       |       |                        | & Ante | eckning används vid |   | D Lat tacklamm arva namn fran      |
|        | Goo   | dtagh     | ar v   |           | orma      | 3000  | ituo      | T              |        |                        |       | _   |             |         |       |                        | kastni | ng.)                |   |                                    |
| 1      | 0.7   | s l om    | mor    | =         | idala     | ovild | th diam   | hildeine       |        | I a manufa a aliti a a | D.    | -   | Appapupp    | födning |       | Anteslation            |        |                     | _ | a synally a vata lananan           |
| Lamm   |       | Laini     | 20     | F         | Juers     | evik  | Ing       | bilaning       | -      | Codtophor              | 1     |     | Annan upp   | louning |       | Anteckning             |        |                     | - | 🕐 Foresia nasta lammnr             |
|        |       | 3 004.    | 50     |           |           |       | ing       | =11            | •      | Votoi                  |       |     |             |         |       |                        |        |                     |   | Antal Jammrader 3                  |
|        | OT    | Lam       | mnr    | F         | dels      | evik  | tMiss     | bildning       |        | Mycket God             | Död   |     | Annan upp   | födning |       | Anteckning             |        |                     |   | Om inte antalet lammrader          |
|        | OB    | 3         |        |           |           |       | Ing       | en             | •      | Godtagbar              |       |     |             |         | ۲     |                        |        |                     |   | räcker till så kan du öka antalet. |
|        |       | r l am    | mnr    | ····E/    | dele      | ovik  | Mice      | hildning       |        | Tveksam                | Död   |     | Annan unn   | födning |       | Antockning             |        |                     |   | Det är enbart de rader där du      |
|        |       | 2         |        |           | -         |       | Ing       | on anning      |        | Svag                   |       |     | i uniun upp | loaning |       | Theorem                |        |                     | _ | skrivit in lammnummer som          |
|        |       |           |        |           |           |       |           |                |        | Dödfödd                |       |     |             |         |       |                        |        |                     |   | anvands.                           |
|        | Reg   | gistrer   | ra     |           |           |       |           |                |        |                        |       |     |             |         |       |                        |        |                     |   |                                    |
| Senast | regi  | strer     | ade    | lam       | m         |       |           |                |        |                        |       |     |             |         |       |                        |        |                     |   |                                    |
|        | -     |           |        |           |           |       |           |                |        |                        |       |     |             |         |       |                        | + -    |                     |   |                                    |
| Lammr  | ır.   |           |        | Dat       | um        |       | Ras       | Lammkondition  | Missb  | ildning Ante           | kning | Mor |             |         | Far   |                        |        |                     |   |                                    |
| B-00   | 429-1 | DK116     | 6842   | 29-       | 05-2      | 015   | Ρ         | Godtagbar      | Ingen  |                        |       | т-3 | 72-DK116    | 842     | x B-3 | 28-DK1168              | 12     |                     |   |                                    |
| B-00   | 428-  | DK110     | 5842   | 29-       | 05-2      | 015   | P         | Godtagbar      | Ingen  |                        |       | T-3 | 72-DK116    | 842     | X B-3 | 28-DK1168              | 2      |                     |   |                                    |
| B-00   | 427-1 | DK110     | 5842   | 10-       | 05-2      | 015   | P         | Godtagbar      | Ingen  |                        |       | T-3 | 50-DK116    | 842     | 0 8-0 | 0133-DK10<br>0133-DK10 | 7580   |                     |   |                                    |
| T-00   | 425-  | DK110     | 6842   | 08-       | 05-2      | 015   | P         | Godtagbar      | Ingen  |                        |       | T-3 | 27-DK116    | 842     | 0 B-0 | 0133-DK10              | 7580   |                     |   |                                    |
|        |       |           |        |           |           |       | -         |                |        |                        |       |     |             |         |       | Ditte                  |        |                     |   |                                    |

### Figur 12. Vælg eventuel anden opfødning

Allmänt ▼ Djurregister ▼ In och Ut ▼ Betäckning ▼ Lamning ▼ Vägning ▼ Hälsa ▼ Avel ▼ Slakt ▼ Statistik ▼

Elitlam

Registrera lamning På denna lamningssida registrerar du lamning, adoptioner, kastningar. TIPSI Du har väl skapat betäckningsgrupper och kollat att baggen/baggarna är rätt i varje betäckningsgrupp? Normalt ska du enbart ha en bagge i varje betäckningsgruppi Dödfödda lamm markeras under Lammkondition. Om lammet dog kort efter födseln kryssar du i Död. Endast de rader där Lammnr är ifyllt registreras. Tryck på Registrera när du är klar, varvid lamningen registreras. Om tackan har kastat så trycker du istället på Kastat.

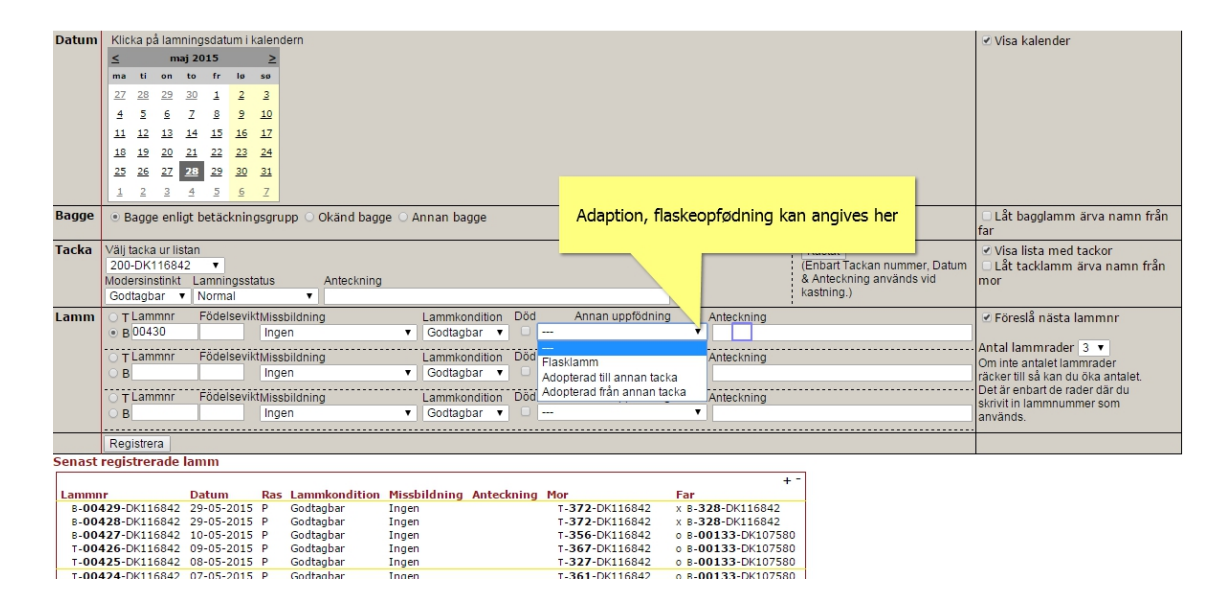

### Figur 13. Angiv eventuelle bemærkninger

Allmänt 🕶 Djurregister 💌 In och Ut 💌 Betäckning 💌 Lamning 💌 Vägning 💌 Hälsa 💌 Avel 💌 Slakt 💌 Statistik 💌

Elitla

Registrera lamning På denna lamningssida registrerar du lamning, adoptioner, kastningar. TIPS! Du har väl skapat betäckningsgrupper och kollat att baggen/baggarna är rätt i varje betäckningsgrupp? Normalt ska du enbart ha en bagge i varje 

| Datum                                                  | Klic                                                                                                    | :ka på                                                                                  | a lam                                                                  | ning                                                    | datur                                                            | n i ka                                              | alend                                                                                          | lern                                                                                                   |                        |                                                          |                                                           |                                                                      |                   |                                                     |                                                                                                    |                                                                         |                                                                      |                                                                                                    |                                                                    |          |         |          |       | 1                                                              | Visa kalen                                                                                       | der                                                                               |                                     |        |
|--------------------------------------------------------|----------------------------------------------------------------------------------------------------|-----------------------------------------------------------------------------------------|------------------------------------------------------------------------|---------------------------------------------------------|------------------------------------------------------------------|-----------------------------------------------------|------------------------------------------------------------------------------------------------|----------------------------------------------------------------------------------------------------|------------------------|----------------------------------------------------------|-----------------------------------------------------------|----------------------------------------------------------------------|-------------------|-----------------------------------------------------|----------------------------------------------------------------------------------------------------|-------------------------------------------------------------------------|----------------------------------------------------------------------|----------------------------------------------------------------------------------------------------|--------------------------------------------------------------------|----------|---------|----------|-------|----------------------------------------------------------------|--------------------------------------------------------------------------------------------------|-----------------------------------------------------------------------------------|-------------------------------------|--------|
|                                                        | ≤                                                                                                    |                                                                                         | m                                                                      | aj 20                                                   | 15                                                               |                                                     | 2                                                                                              |                                                                                                    |                        |                                                          |                                                           |                                                                      |                   |                                                     |                                                                                                    |                                                                         |                                                                      |                                                                                                    |                                                                    |          |         |          |       |                                                                |                                                                                                  |                                                                                   |                                     |        |
|                                                        | ma                                                                                                    | ti                                                                                      | on                                                                     | to                                                      | fr                                                               | lø                                                  | 50                                                                                             |                                                                                                    |                        |                                                          |                                                           |                                                                      |                   |                                                     |                                                                                                    |                                                                         |                                                                      |                                                                                                    |                                                                    |          |         |          |       |                                                                |                                                                                                  |                                                                                   |                                     |        |
|                                                        | 27                                                                                                    | 28                                                                                      | 29                                                                     | 30                                                      | 1                                                                | 2                                                   | 3                                                                                              |                                                                                                    |                        |                                                          |                                                           |                                                                      |                   |                                                     |                                                                                                    |                                                                         |                                                                      |                                                                                                    |                                                                    |          |         |          |       |                                                                |                                                                                                  |                                                                                   |                                     |        |
|                                                        | -                                                                                                    | -                                                                                       | ~                                                                      | -                                                       | -                                                                | -                                                   | -                                                                                              |                                                                                                    |                        |                                                          |                                                           |                                                                      |                   |                                                     |                                                                                                    |                                                                         |                                                                      |                                                                                                    |                                                                    |          |         |          |       |                                                                |                                                                                                  |                                                                                   |                                     |        |
|                                                        | -                                                                                                    | 2                                                                                       | 2                                                                      | -                                                       | 2                                                                | 2                                                   | 10                                                                                             |                                                                                                    |                        |                                                          |                                                           |                                                                      |                   |                                                     |                                                                                                    |                                                                         |                                                                      |                                                                                                    |                                                                    |          |         |          |       |                                                                |                                                                                                  |                                                                                   |                                     |        |
|                                                        | 11                                                                                                    | 12                                                                                      | 13                                                                     | 14                                                      | 15                                                               | 16                                                  | 14                                                                                             |                                                                                                    |                        |                                                          |                                                           |                                                                      |                   |                                                     |                                                                                                    |                                                                         |                                                                      |                                                                                                    |                                                                    |          |         |          |       |                                                                |                                                                                                  |                                                                                   |                                     |        |
|                                                        | <u>18</u>                                                                                                    | <u>19</u>                                                                               | 20                                                                     | <u>21</u>                                               | <u>22</u> .                                                      | 23                                                  | 24                                                                                             |                                                                                                    |                        |                                                          |                                                           |                                                                      |                   |                                                     |                                                                                                    |                                                                         |                                                                      |                                                                                                    |                                                                    |          |         |          |       |                                                                |                                                                                                  |                                                                                   |                                     |        |
|                                                        | <u>25</u>                                                                                                    | 26                                                                                      | 27                                                                     | <u>28</u>                                               | <u>29</u>                                                        | 30                                                  | 31                                                                                             |                                                                                                    |                        |                                                          |                                                           |                                                                      |                   |                                                     |                                                                                                    |                                                                         |                                                                      |                                                                                                    |                                                                    |          |         |          |       |                                                                |                                                                                                  |                                                                                   |                                     |        |
|                                                        | 1                                                                                                    | 2                                                                                       | 3                                                                      | 4                                                       | 5                                                                | 6                                                   | 7                                                                                              |                                                                                                    |                        |                                                          |                                                           |                                                                      |                   |                                                     |                                                                                                    |                                                                         |                                                                      |                                                                                                    |                                                                    |          |         |          |       |                                                                |                                                                                                  |                                                                                   |                                     |        |
| Paggo                                                  | 0.0                                                                                                    |                                                                                         |                                                                        | and the                                                 |                                                                  |                                                     |                                                                                                |                                                                                                    |                        | •                                                        |                                                           |                                                                      | -                 | В                                                   | emærkni                                                                                             | naer                                                                    | (f.ek                                                                | s. "Blis"                                                                                                    | ') kar                                                             | angi     | ves h   | er       | -     | 0                                                              | l åt hagela                                                                                      |                                                                                   | nome                                | från   |
| bayye                                                  |                                                                                                    | sagge                                                                                   | e enii                                                                 | gt D                                                    | саск                                                             | ning                                                | sgru                                                                                           | pp O Okar                                                                                              | nd bagg                | e O A                                                    | nnan ba                                                   | igge                                                                 |                   |                                                     |                                                                                                    |                                                                         | (                                                                    |                                                                                                    | ,                                                                  |          |         |          |       | far                                                            | Lat Daggia                                                                                       | IIIII diva                                                                        | IIdiiiii                            | II dii |
| Tacka                                                  | Väli                                                                                                    | taaka                                                                                   | ur lie                                                                 | ton                                                     |                                                                  |                                                     |                                                                                                |                                                                                                    |                        |                                                          |                                                           |                                                                      | -                 |                                                     |                                                                                                    |                                                                         |                                                                      |                                                                                                    | _                                                                  |          |         |          | -     | (a)                                                            | den linke u                                                                                      | and teals                                                                         |                                     |        |
| Таска                                                  | 200                                                                                                    |                                                                                         | 168/                                                                   | 12                                                      |                                                                  |                                                     |                                                                                                |                                                                                                    |                        |                                                          |                                                           |                                                                      |                   |                                                     |                                                                                                    |                                                                         |                                                                      |                                                                                                    | 7                                                                  | AT       | Tackan  | numme    | Datum |                                                                | visa lista r<br>Låt tacklar                                                                      | neu tacku                                                                         | r<br>namn f                         | från   |
|                                                        | Mode                                                                                                    | ersing                                                                                  | stinkt                                                                 | 1.2                                                     | mning                                                            | issta                                               | tus                                                                                            | Ante                                                                                                   | eckning                |                                                          |                                                           |                                                                      |                   |                                                     |                                                                                                    |                                                                         |                                                                      |                                                                                                    |                                                                    | Antec    | kning a | nvänds v | id    | mo                                                             | r                                                                                                | iiiii aiva                                                                        |                                     | Tan    |
|                                                        | God                                                                                                    | itagba                                                                                  | ar                                                                     | N                                                       | ormal                                                            |                                                     |                                                                                                | •                                                                                                    |                        |                                                          |                                                           |                                                                      |                   |                                                     |                                                                                                    |                                                                         |                                                                      |                                                                                                    | 1                                                                  | kastning | g.)     |          |       |                                                                |                                                                                                  |                                                                                   |                                     |        |
|                                                        |                                                                                                    |                                                                                         |                                                                        |                                                         |                                                                  |                                                     |                                                                                                |                                                                                                    |                        |                                                          |                                                           |                                                                      |                   |                                                     |                                                                                                    |                                                                         |                                                                      |                                                                                                    |                                                                    |          |         |          |       |                                                                |                                                                                                  |                                                                                   |                                     |        |
| Lamm                                                   | ОТ                                                                                                    | Lam                                                                                     | mnr                                                                    | F                                                       | ödels                                                            | evikt                                               | Miss                                                                                           | bildning                                                                                               |                        |                                                          | Lammko                                                    | ndition                                                              | Död               |                                                     | Annan upp                                                                                           | födning                                                                 |                                                                      | Anteckrund                                                                                                    | , ,                                                                |          |         |          |       | 2 F                                                            | Föreslå nä                                                                                       | sta lamm                                                                          | nr                                  |        |
| Lamm                                                   | ОТ<br>• В                                                                                                    | Lam<br>0043                                                                             | mnr<br>30                                                              | F                                                       | ödels                                                            | evikt                                               | Miss<br>Inae                                                                                   | bildning<br>n                                                                                          |                        | Ŧ                                                        | Lammko<br>Godtao                                          | ndition<br>bar v                                                     | Död               |                                                     | Annan upp                                                                                           | födning                                                                 | T                                                                    | Anteckring                                                                                                    | g .                                                                |          |         |          |       |                                                                | Föreslå nä                                                                                       | sta lamm                                                                          | nr                                  |        |
| Lamm                                                   | ОТ<br>• В                                                                                                    | Lam<br>0043                                                                             | mnr<br>30                                                              | F                                                       | ödels                                                            | evikt                                               | Miss                                                                                           | bildning<br>en                                                                                         |                        | •                                                        | Lammko<br>Godtag                                          | ndition<br>bar v                                                     | Död               |                                                     | Annan upp                                                                                           | födning                                                                 | v                                                                    | Anteckring<br>Blis                                                                                                    | g                                                                  |          |         |          |       |                                                                | Föreslå nä<br>tal lammra                                                                         | sta lamm<br>ader 3 🔻                                                              | nr                                  |        |
| Lamm                                                   | OT<br>OB                                                                                                    | Lamr<br>0043<br>Lamr                                                                    | mnr<br>30<br>mnr                                                       | F                                                       | ödels<br>ödels                                                   | evikt<br>evikt                                      | Miss<br>Inge<br>Miss                                                                           | bildning<br>en<br>bildning                                                                             |                        | •                                                        | Lammko<br>Godtag<br>Lammko                                | ndition<br>bar v                                                     | Död<br>Död        |                                                     | Annan upp<br>Annan upp                                                                              | födning<br>födning                                                      | •                                                                    | Anteckrung<br>Blis<br>Anteckning                                                                                         | 9<br>9                                                             |          |         |          |       | Ant Om                                                         | Föreslå nä<br>tal lammra<br>inte anțale                                                          | sta lamm<br>ader <u>3</u> •<br>t lammrad                                          | nr<br>er                            |        |
| Lamm                                                   | OT<br>OT<br>OB                                                                                                    | Lamr<br>0043<br>Lamr                                                                    | mnr<br>30<br>mnr                                                       | F                                                       | ödels<br>ödels                                                   | evikt<br>evikt                                      | Miss<br>Inge<br>Miss<br>Inge                                                                   | bildning<br>en<br>bildning<br>en                                                                       |                        | <b>v</b>                                                 | Lammko<br>Godtag<br>Lammko<br>Godtag                      | ndition<br>bar ▼<br>Indition<br>bar ▼                                | Död<br>Död        |                                                     | Annan upp<br>Annan upp                                                                              | födning<br>födning                                                      | •                                                                    | Anteckring<br>Blis<br>Anteckning                                                                                         | g<br>g                                                             |          |         |          |       | <ul> <li>✓ F</li> <li>Ant</li> <li>Om</li> <li>räck</li> </ul> | Föreslå nä<br>tal lammra<br>inte antale<br>ker till så ka                                        | sta lamm<br>ader 3 v<br>t lammrad<br>an du öka a                                  | nr<br>er<br>antalet.                |        |
| Lamm                                                   | от<br>• в<br>• в                                                                                                    | Lamr<br>0043<br>Lamr<br>Lamr                                                            | mnr<br>30<br>mnr                                                       | F                                                       | ödels<br>ödels<br>ödels                                          | evikt<br>evikt                                      | Miss<br>Inge<br>Miss<br>Inge<br>Miss                                                           | bildning<br>en<br>bildning<br>en<br>bildning                                                           |                        | <b>v</b>                                                 | Lammko<br>Godtag<br>Lammko<br>Godtag<br>Lammko            | ndition<br>bar v<br>ndition<br>bar v<br>ndition                      | Död<br>Död<br>Död |                                                     | Annan upp<br>Annan upp<br>Annan upp                                                                 | födning<br>födning<br>födning                                           | •                                                                    | Anteckning<br>Blis<br>Anteckning<br>Anteckning                                                                           | g<br>g<br>g                                                        |          |         |          |       | Ant<br>Om<br>räck                                              | Föreslå nä<br>tal lammra<br>inte antale<br>ker till så ka<br>är enbart o<br>vit in lamm          | sta lamm<br>ader 3 •<br>t lammrad<br>an du öka a<br>le rader da                   | nr<br>er<br>antalet.<br>ir du       |        |
| Lamm                                                   | 0 T<br>0 B<br>0 B<br>0 B                                                                                                    | Lamr<br>0043<br>Lamr<br>Lamr                                                            | mnr<br>30<br>mnr<br>mnr                                                | F                                                       | ödels<br>ödels<br>ödels                                          | evikt<br>evikt                                      | Miss<br>Inge<br>Miss<br>Inge<br>Miss<br>Inge                                                   | bildning<br>n<br>bildning<br>n<br>bildning                                                             |                        | •<br>•                                                   | Lammko<br>Godtag<br>Lammko<br>Godtag<br>Lammko<br>Godtag  | ndition<br>bar V<br>ndition<br>bar V<br>ndition<br>bar V             | Död<br>Död<br>Död |                                                     | Annan upp<br>Annan upp<br>Annan upp                                                                 | födning<br>födning<br>födning                                           | •<br>•                                                               | Anteckning<br>Blis<br>Anteckning<br>Anteckning                                                                           | g<br>g<br>g                                                        |          |         |          |       | Ant<br>Om<br>räck<br>Det<br>skriv<br>anva                      | Föreslå nä<br>tal lammra<br>inte antale<br>ker till så ka<br>är enbart o<br>vit in lamm<br>änds. | sta lamm<br>ader <u>3</u><br>t lammrad<br>an du öka a<br>le rader da<br>nummer si | nr<br>er<br>antalet.<br>ir du<br>om |        |
| Lamm                                                   | ОТ<br>• В<br>• В<br>• В<br>• В<br>• В                                                                                                    | Lamr<br>0043<br>Lamr<br>Lamr                                                            | mnr<br>30<br>mnr<br>mnr                                                | F                                                       | ödels<br>ödels<br>ödels                                          | evikt<br>evikt                                      | Miss<br>Inge<br>Miss<br>Inge<br>Miss                                                           | bildning<br>en<br>bildning<br>en<br>bildning<br>en                                                     |                        | •<br>•                                                   | Lammko<br>Godtag<br>Lammko<br>Godtag<br>Lammko<br>Godtag  | ndition<br>bar V<br>ndition<br>bar V<br>ndition<br>bar V             | Död<br>Död<br>Död |                                                     | Annan upp<br>Annan upp<br>Annan upp                                                                 | födning<br>födning<br>födning                                           | *<br>*<br>*                                                          | Anteckning<br>Blis<br>Anteckning<br>Anteckning                                                                           | g<br>g                                                             |          |         |          |       | Ant<br>Om<br>räck<br>Det<br>skriv<br>anva                      | Föreslå nä<br>inte antale<br>ker till så ka<br>är enbart o<br>vit in lamm<br>änds.               | sta lamm<br>ader 3 ▼<br>t lammrad<br>an du ōka ;<br>le rader da<br>nummer si      | nr<br>er<br>antalet.<br>ir du<br>om |        |
| Lamm                                                   | OT<br>B<br>OT<br>B<br>OT<br>B<br>Reg                                                                                                    | Lamr<br>Lamr<br>Lamr                                                                    | mnr<br>30<br>mnr<br>mnr                                                | F                                                       | ödels<br>ödels<br>ödels                                          | evikt<br>evikt                                      | Miss<br>Inge<br>Miss<br>Inge<br>Miss                                                           | bildning<br>en<br>bildning<br>en<br>bildning<br>en                                                     |                        | <b>v</b><br><b>v</b>                                     | Lammko<br>Godtag<br>Lammko<br>Godtag<br>Lammko<br>Godtag  | ndition<br>bar<br>ndition<br>bar<br>ndition<br>bar<br>bar            | Död<br>Död<br>Död |                                                     | Annan upp<br>Annan upp<br>Annan upp                                                                 | födning<br>födning<br>födning                                           | •<br>•                                                               | Anteckning<br>Blis<br>Anteckning<br>Anteckning                                                                           | g<br>g                                                             |          |         |          |       | Ant<br>Om<br>räck<br>Det<br>skriv<br>anva                      | Föreslå nä<br>tal lammra<br>inte antale<br>ker till så ka<br>är enbart o<br>vit in lamm<br>änds. | sta lamm<br>ader 3 ▼<br>t lammrad<br>an du ôka a<br>le rader da<br>nummer sa      | nr<br>er<br>antalet.<br>ir du<br>om |        |
| Lamm                                                   | OT<br>B<br>T<br>B<br>Reg                                                                                                    | Lamr<br>0043<br>Lamr<br>Lamr<br>strer                                                   | mnr<br>30<br>mnr<br>mnr<br>ra                                          | F                                                       | ödels<br>ödels<br>ödels<br>m                                     | evikt<br>evikt                                      | Miss<br>Inge<br>Miss<br>Inge<br>Miss                                                           | bildning<br>en<br>bildning<br>en<br>bildning<br>en                                                     |                        | •<br>•                                                   | Lammko<br>Godtag<br>Lammko<br>Godtag<br>Lammko<br>Godtag  | ndition<br>bar v<br>ndition<br>bar v<br>ndition<br>bar v             | Död<br>Död<br>Död |                                                     | Annan upp<br>Annan upp<br>Annan upp                                                                 | födning<br>födning                                                      | v<br>v                                                               | Anteckring<br>Blis<br>Anteckning<br>Anteckning                                                                           | 9<br>9<br>9                                                        |          |         |          |       | Ant<br>Om<br>räck<br>Det<br>skriv<br>anva                      | Föreslå nä<br>tal lammra<br>inte antale<br>kar till så ka<br>är enbart o<br>vit in lamm<br>änds. | sta lamm<br>ader   3 ▼<br>t lammrad<br>an du ôka a<br>le rader da<br>nummer se    | nr<br>er<br>antalet.<br>ir du<br>om |        |
| Senast                                                 | OT<br>B<br>OT<br>B<br>Reg                                                                                                    | Lamr<br>Lamr<br>Lamr<br>Lamr<br>strer                                                   | mnr<br>30<br>mnr<br>mnr<br>ra<br><b>ade</b>                            | F                                                       | ödels<br>ödels<br>ödels<br>m                                     | evikt<br>evikt                                      | Miss<br>Inge<br>Inge<br>Miss<br>Inge                                                           | bildning<br>en<br>bildning<br>en<br>bildning<br>en                                                     |                        | •<br>•                                                   | Lammko<br>Godtag<br>Lammko<br>Godtag<br>Lammko<br>Godtag  | ndition<br>bar ▼<br>indition<br>bar ▼<br>indition<br>bar ▼           | Död<br>Död<br>Död |                                                     | Annan upp<br>Annan upp<br>Annan upp                                                                 | födning<br>födning                                                      | T<br>T                                                               | Anteckning<br>Blis<br>Anteckning<br>Anteckning                                                                           | g<br>g<br>+ -                                                      |          |         |          |       | Ant<br>Om<br>räck<br>Det<br>skriv<br>anvi                      | Föreslå nä<br>tal lammra<br>inte antale<br>ker till så ka<br>är enbart o<br>vit in lamm<br>änds. | sta lamm<br>ader 3 ▼<br>t lammrad<br>an du öka :<br>le rader då<br>nummer si      | nr<br>er<br>antalet.<br>ir du<br>om |        |
| Lamm<br>Senast                                         | OT<br>B<br>OT<br>B<br>Reg<br>regis                                                                                                    | Lamr<br>10043<br>Lamr<br>Lamr<br>strer                                                  | mnr<br>30<br>mnr<br>mnr<br>ra<br>ade                                   | F                                                       | ödels<br>ödels<br>ödels<br>m                                     | evikt<br>evikt                                      | Miss<br>Inge<br>Miss<br>Inge<br>Ras                                                            | bildning<br>en<br>bildning<br>en<br>bildning<br>en                                                     | ndition                | v<br>v<br>v                                              | Lammko<br>Godtag<br>Lammko<br>Godtag<br>Godtag<br>ildning | ndition<br>bar v<br>ndition<br>bar v<br>ndition<br>bar v<br>Anteck   | Död<br>Död<br>Död | <br><br>Mor                                         | Annan upp<br>Annan upp<br>Annan upp                                                                 | födning<br>födning                                                      | v<br>v<br>Far                                                        | Anteckning<br>Blis<br>Anteckning<br>Anteckning                                                                           | g<br>g<br>+ -                                                      |          |         |          |       | Ant<br>Om<br>räck<br>skriv<br>anva                             | Föreslå nä<br>tal lammra<br>inte antale<br>ker till så ka<br>är enbart o<br>vit in lamm<br>änds. | sta lamm<br>ader  3 ▼<br>tlammrad<br>an du ōka a<br>le rader da<br>nummer sa      | nr<br>er<br>antalet.<br>ir du<br>om |        |
| Lamm<br>Senast                                         | OT<br>B<br>OT<br>B<br>Reg<br>regis                                                                                                    | Lamr<br>DK116                                                                           | mnr<br>30<br>mnr<br>mnr<br>ra  <br>rade                                | F<br>F<br>F<br>Iam                                      | ödels<br>ödels<br>ödels<br>m                                     | evikt<br>evikt                                      | Miss<br>Inge<br>Miss<br>Inge<br>Miss<br>Inge                                                   | bildning<br>en<br>bildning<br>en<br>bildning<br>en<br>Godtagbar                                        | ndition                | v<br>v<br>Missb                                          | Lammko<br>Godtag<br>Lammko<br>Godtag<br>Godtag<br>ildning | ndition<br>bar v<br>Indition<br>bar v<br>Indition<br>bar v           | Död<br>Död<br>Död | <br><br><br>                                        | Annan upp<br>Annan upp<br>Annan upp<br>372-DK116                                                    | födning<br>födning<br>födning                                           | ▼<br>▼<br>▼<br>Far<br>× 8-3:                                         | Anteckning<br>Biis<br>Anteckning<br>Anteckning<br>Anteckning                                                             | g<br>g<br>g<br>+ -                                                 |          |         |          |       | Ant<br>Om<br>räck<br>Det<br>skriv<br>anv                       | Föreslå nä<br>inte antale<br>ker till så ka<br>är enbart o<br>vit in lamm<br>änds.               | sta lamm<br>ader   3 ▼<br>t lammrad<br>an du öka a<br>le rader di<br>nummer si    | nr<br>er<br>antalet.<br>Ir du<br>om |        |
| Lamm<br>Senast<br>Lamm<br>8-00<br>8-00                 | OT<br>● B<br>OT<br>● B<br>OT<br>● B<br>• B<br>• B<br>• B<br>• C<br>• C<br>• C<br>• C<br>• C<br>• C<br>• C<br>• C                                                                                                    | Lamr<br>Lamr<br>Lamr<br>Lamr<br>strer                                                   | mnr<br>30<br>mnr<br>mnr<br>ra<br>ade<br>6842<br>6842<br>6842           | F<br>F<br>Iam<br>29-<br>29-<br>29-<br>10-               | ödels<br>ödels<br>ödels<br>m<br>05-20<br>05-20<br>05-20          | evikt<br>evikt<br>evikt                             | Miss<br>Inge<br>Miss<br>Inge<br>Miss<br>P<br>P<br>P<br>P                                       | bildning<br>in<br>bildning<br>in<br>bildning<br>in<br>Godtagbar<br>Godtagbar<br>Godtagbar              | ndition                | ▼<br>▼<br>▼<br>Missb<br>Ingen<br>Ingen                   | Lammko<br>Godtag<br>Lammko<br>Godtag<br>Lammko<br>Godtag  | indition<br>bar v<br>indition<br>bar v<br>indition<br>bar v          | Död<br>Död<br>Död | <br><br><br><br>Mor<br>T-<br>T-                     | Annan upp<br>Annan upp<br>Annan upp<br>372-DK116<br>372-DK116                                       | födning<br>födning<br>födning<br>842<br>842<br>842                      | ▼<br>▼<br>▼<br>Far<br>× B-3:<br>× B-3:<br>0 B-0                      | Anteckring<br>Blis<br>Anteckning<br>Anteckning<br>Anteckning<br>28-DK1166<br>28-DK1166                                   | g<br>g<br>g<br>+ -<br>842<br>842<br>07580                          |          |         |          |       | Ant<br>Om<br>räck<br>Det<br>skriv                              | Föreslå nä<br>inte antale<br>ker till så ka<br>är enbart o<br>vit in lamm<br>änds.               | sta lamm<br>ader 3 •<br>t lammrad<br>an du öka a<br>le rader då<br>nummer s       | nr<br>er<br>antalet.<br>ir du<br>om |        |
| Lamm<br>Senast<br>Lamm<br>8-00<br>8-00<br>8-00<br>7-00 | T     B     T     B     T     B     T     B     T     B     T     B     T     B     T     B     T     C     T     C     C     T     C     C | Lamr<br>0043<br>Lamr<br>Lamr<br>Lamr<br>strer<br>0K116<br>0K116<br>0K116                | mnr<br>30<br>mnr<br>mnr<br>ade<br>5842<br>5842<br>5842<br>5842         | F<br>F<br>Iam<br>29-<br>29-<br>10-<br>09-               | ödels<br>ödels<br>ödels<br>m<br>05-20<br>05-20<br>05-20<br>05-20 | evikt<br>evikt<br>evikt<br>015<br>015<br>015        | Miss<br>Inge<br>Miss<br>Inge<br>Miss<br>Inge<br>P<br>P<br>P<br>P<br>P<br>P                     | bildning<br>in<br>bildning<br>in<br>bildning<br>in<br>Godtagbar<br>Godtagbar<br>Godtagbar              | ndition<br>r<br>r      | V<br>V<br>Missb<br>Ingen<br>Ingen<br>Ingen               | Lammko<br>Godtag<br>Lammko<br>Godtag<br>Lammko<br>Godtag  | ndition<br>bar v<br>Indition<br>bar v<br>Indition<br>bar v           | Död<br>Död<br>Död | <br><br><br>Mor<br>T-<br>T-<br>T-<br>T-<br>T-<br>T- | Annan upp<br>Annan upp<br>Annan upp<br>372-DK116<br>372-DK116<br>356-DK116<br>366-DK116             | födning<br>födning<br>födning<br>842<br>842<br>842<br>842<br>842        | <b>Far</b><br>× B-3:<br>× B-3:<br>0 B-00<br>0 B-00                   | Anteckring<br>Blis<br>Anteckning<br>Anteckning<br>28-DK1168<br>28-DK1168<br>2133-DK1                                     | 9<br>9<br>9<br>+ -<br>842<br>842<br>07580<br>07580                 |          |         |          |       | Ant<br>Om<br>räck<br>Det<br>skriv<br>anv:                      | Föreslå nä<br>tal lammra<br>inte antale<br>ker till så ka<br>är enbart o<br>vit in lamm<br>änds. | sta lamm<br>ader 3 ▼<br>t lammrad<br>an du öka<br>le rader då<br>nummer s         | nr<br>er<br>antalet.<br>ir du<br>om |        |
| Lamm<br>Senast<br>Lamm<br>8-00<br>8-00<br>7-00<br>T-00 | • T<br>• B<br>• T<br>• B<br>• T<br>• B<br>• T<br>• B<br>• T<br>• B<br>• T<br>• B<br>• T<br>• B<br>• T<br>• B<br>• T<br>• B<br>• C<br>• T<br>• B<br>• B<br>• C<br>• T<br>• B<br>• B<br>• C<br>• T<br>• B<br>• B<br>• C<br>• T<br>• B<br>• B<br>• C<br>• T<br>• B<br>• C<br>• T<br>• B<br>• C<br>• T<br>• B<br>• C<br>• T<br>• B<br>• C<br>• T<br>• B<br>• C<br>• T<br>• B<br>• C<br>• T<br>• B<br>• C<br>• T<br>• C<br>• B<br>• C<br>• T<br>• C<br>• D<br>• C<br>• C<br>• C<br>• C<br>• C<br>• C<br>• C<br>• C<br>• C<br>• C                                                                                                    | Lamir<br>0043<br>Lamir<br>Lamir<br>Lamir<br>Distrer<br>DK116<br>DK116<br>DK116<br>DK116 | mnr<br>30<br>mnr<br>mnr<br>ade<br>5842<br>5842<br>5842<br>5842<br>5842 | F<br>F<br>Iam<br>29-<br>29-<br>29-<br>09-<br>09-<br>08- | ödels<br>ödels<br>ödels<br>m<br>05-22<br>05-22<br>05-22<br>05-22 | evikt<br>evikt<br>evikt<br>015<br>015<br>015<br>015 | Miss<br>Inge<br>Miss<br>Inge<br>Miss<br>Inge<br>P<br>P<br>P<br>P<br>P<br>P<br>P<br>P<br>P<br>P | bildning<br>in<br>bildning<br>in<br>bildning<br>in<br>Godtagbar<br>Godtagbar<br>Godtagbar<br>Godtagbar | ndition<br>r<br>r<br>r | ▼<br>▼<br>▼<br>Missb<br>Ingen<br>Ingen<br>Ingen<br>Ingen | Lammko<br>Godtag<br>Lammko<br>Godtag<br>Lammko<br>Godtag  | ndition<br>bar V<br>Indition<br>bar V<br>Indition<br>bar V<br>Anteck | Död<br>Död<br>Död | <br><br><br>T<br>T<br>T<br>T<br>T<br>T              | Annan upp<br>Annan upp<br>Annan upp<br>372-DK116<br>372-DK116<br>356-DK116<br>367-DK116<br>327-DK16 | födning<br>födning<br>födning<br>842<br>842<br>842<br>842<br>842<br>842 | ▼<br>▼<br>▼<br>Far<br>× B-3:<br>× B-3:<br>× B-3:<br>0 B-00<br>0 B-00 | Anteckring<br>Blis<br>Anteckning<br>Anteckning<br>28-DK1168<br>28-DK1168<br>28-DK1168<br>133-DK1<br>0133-DK1<br>0133-DK1 | 9<br>9<br>9<br>+ -<br>842<br>842<br>842<br>07580<br>07580<br>07580 |          |         |          |       | Ant<br>Om<br>räck<br>Det<br>skriv<br>anv:                      | Föreslå nä<br>cal lammra<br>inte antale<br>(er till så ke<br>är enbart o<br>vit in lamm<br>ånds. | sta lamm<br>ader 3 ▼<br>t lammrad<br>an du ōka<br>an du ōka<br>nummer si          | nr<br>er<br>antalet.<br>ir du<br>om |        |

### Figur 14. Næste lam (hvis der er mere end et!)

Allmänt ▼ Djurregister ▼ In och Ut ▼ Betäckning ▼ Lamning ▼ Vägning ▼ Hälsa ▼ Avel ▼ Slakt ▼ Statistik ▼

Elitlam

Registrera lamning På denna lamningsilda registrerar du lamning, adoptioner, kastningar. TIPSI Du har väl skapat betäckningsgrupper och kollat att baggen/baggarna är rätt i varje betäckningsgrupp? Normalt ska du enbart ha en bagge i varje betäckningsgruppi Dödfödda lamm markeras under Lammkondition. Om lammet dog kort efter födseln kryssar du i Död. Endast de rader där Lammnr är ifyllt registreras. Tryck på Registrera när du är klar, varvid lamningen registreras. Om tackan har kastat så trycker du istallet på Kastat.

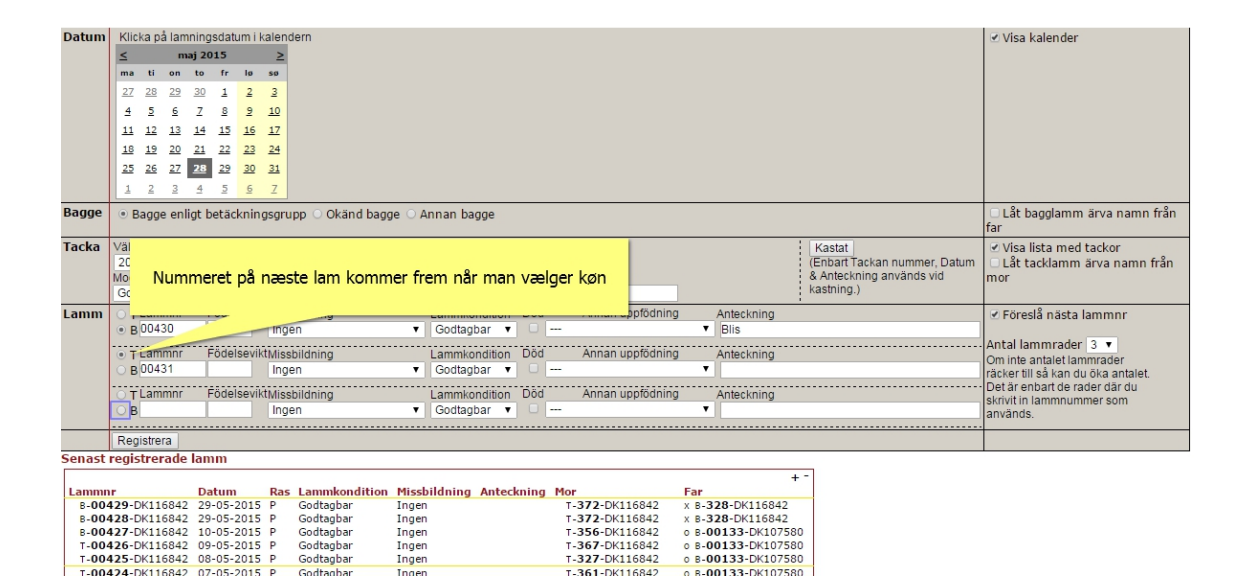

### Figur 15. Angivelse af dødfødte lam

Allmänt ▼ Djurregister ▼ In och Ut ▼ Betäckning ▼ Lamning ▼ Vägning ▼ Hälsa ▼ Avel ▼ Slakt ▼ Statistik ▼

Elitl

Registrera lamning På denna lamningssida registrerar du lamning, adoptioner, kastningar. TIPS! Du har väl skapat betäckningsgrupper och kollat att baggen/baggarna är rätt i varje betäckningsgrupp? Normalt ska du enbart ha en bagge i varje betäckningsgruppi Dödfödda lamm markeras under Lammkondition. Om lammet dog kort efter födseln kryssar du i Död. Endast de rader där Lammnr är ifyllt registreras. Tryck på Registrera när du är klar, varvid lamningen registreras. Om tackan har kastat så trycker du istället på Kastat.

| Datum   | Klicka på lamnings                      | sdatum i kalendern            |                  |                    |                    |                 |                             | 🗹 Visa kalender                    |
|---------|-----------------------------------------|-------------------------------|------------------|--------------------|--------------------|-----------------|-----------------------------|------------------------------------|
|         | ≤ juli 20:                              | 15 ≥                          |                  |                    |                    |                 |                             |                                    |
|         | ma ti on to                             | fr lø sø                      |                  |                    |                    |                 |                             |                                    |
|         | 29 30 1 2                               | 3 4 5                         |                  |                    |                    |                 |                             |                                    |
|         |                                         | ¥ 4 4                         |                  |                    |                    |                 |                             |                                    |
|         | 9 1 9 2                                 | 10 11 15                      |                  |                    |                    |                 |                             |                                    |
|         | <u>13 14 15 16</u>                      | 17 18 19                      |                  |                    |                    |                 |                             |                                    |
|         | <u>20 21 22 23</u>                      | <u>24</u> <u>25</u> <u>26</u> |                  |                    |                    |                 |                             |                                    |
|         | <u>27 28 29 30</u>                      | 31 1 2                        |                  |                    |                    |                 |                             |                                    |
|         | 3 4 5 6                                 | 7 8 9                         |                  |                    |                    |                 |                             |                                    |
| Dagge   |                                         |                               |                  |                    |                    |                 |                             | CIPLES AND STREET                  |
| вадде   | <ul> <li>Bagge enligt be</li> </ul>     | etackningsgrupp (             | Okand bagge O Ar | nnan bagge         |                    |                 |                             | Lat baggiamm arva namn fran        |
| Tacka   | Väli taaka ur liatan                    |                               |                  |                    |                    |                 | . Kastat                    | Gildes Rets mad to door            |
| Таска   | 200-DK116942                            |                               |                  |                    |                    |                 | (Enhart Tackan nummer Datum | Visa lista med tackor              |
|         | Modersinstinkt La                       | mningestatus                  | Anteckning       |                    |                    |                 | & Anteckning används vid    | mor                                |
|         | Godtagbar                               | lormol .                      | •                |                    |                    |                 | kastning.)                  |                                    |
| 1.20202 | ⊖ ⊤Lammor                               |                               |                  |                    | anan unofödning    | Antoskojna      |                             | C Cănadă năsta lamman              |
| Lanni   | R 00432                                 | Vod dødfød                    | t lam - ckriv ot | ollor to "plussor" | I Intan apploaning | Anteckning      |                             | Poresia nasta lammini              |
|         | O D D D D D D D D D D D D D D D D D D D |                               | LIGHT - SKITV EL | eller to plusser   |                    |                 |                             | Antal lammrader 3 🔻                |
|         | <ul> <li>T Lammnr</li> </ul>            |                               |                  |                    | nnan uppfödning    | Anteckning      |                             | Om inte antalet lammrader          |
|         | OB 00433                                |                               |                  | Guutagual •        |                    | •               |                             | räcker till så kan du öka antalet. |
|         | OTLammnr F                              | ör                            | ing              | Lammkondition      |                    | ining           |                             | Det är enbart de rader där du      |
|         | • B ++                                  | Ingen                         | •                | Vetej 🔻            |                    |                 |                             | används                            |
|         |                                         |                               |                  | Vetej              | Vælg "Dödfödd      | ·               |                             |                                    |
|         | Registrera                              |                               |                  | Mycket God         |                    |                 |                             |                                    |
| Senast  | registrerade lam                        | nm                            |                  | Godtagbar          |                    |                 |                             |                                    |
|         |                                         |                               |                  | Iveksam            |                    | +               | -                           |                                    |
| Lammr   | nr Da                                   | tum Ras Lan                   | mkondition Missb | Dödfödd            | Mor                | ar              |                             |                                    |
| B-00-   | 429-DK116842 29-                        | -05-2015 P God                | itagbar Ingen    | Jouroud            | T-372-DK116842     | B-328-DK116842  |                             |                                    |
|         | 420-DK110042 29                         | 05-2015 P 600                 | tagbai Ingen     |                    | T 356 DK110042     | - 00133 DK10350 |                             |                                    |

### Figur 16. HUSK!! Afslut med at klikke på "Registrera"

Allmänt ▼ Djurregister ▼ In och Ut ▼ Betäckning ▼ Lamning ▼ Vägning ▼ Hälsa ▼ Avel ▼ Slakt ▼ Statistik ▼

Elitlan

Registrera lamning På denna lamningsida registrerar du lamning, adoptioner, kastningar. TIPSI Du har väl skapat betäckningsgrupper och kollat att baggen/baggarna är rätt i varje betäckningsgrupp? Normalt ska du enbart ha en bagge i varje betäckningsgruppi Dödfödda lamm markeras under Lammkondition. Om lammet dog kort efter födseln kryssar du i Död. Endast de rader där Lammnr är ifyllt registreras. Tryck på Registrera när du är klar, varvid lamningen registreras. Om tackan har kastat så trycker du istället på Kastat.

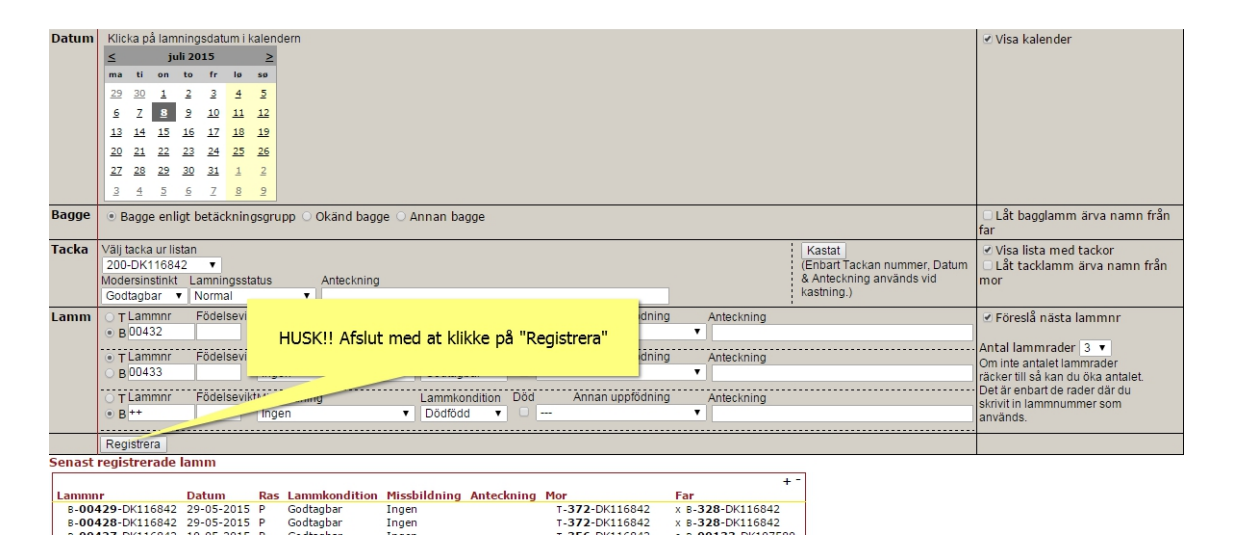

#### Figur 17. HUSK!! Check at den grønne tekst kommer frem

Allmänt ▼ Djurregister ▼ In och Ut ▼ Betäckning ▼ Lamning ▼ Vägning ▼ Hälsa ▼ Avel ▼ Slakt ▼ Statistik ▼

Elitlamm

Registrera lamning På denna lamningssida registrerar du lamning, adoptioner, kastningar. TIPSI Du har väl skapat betäckningsgrupper och kollat att baggen/baggarna är rätt i varje betäckningsgrupp? Normalt ska du enbart ha en bagge i varje På denna lamningssida registrerar du lamning, adoptioner, kastningar. TIPSI Du har väl skapat betäckningsgrupper och kollat att baggen/baggarna ar ratt i varje betäckningsgruppi Detäckningsgruppi Dödfödda lamm markeras under Lammkondition. Om lammet dog kort efter födseln kryssar du i Död. Endast de rader där Lammnr är ifyllt registreras. Tryck på Registrera när du är klar, varvid lamningen registreras. Om tackan har kastat så trycker du istället på Kastat.

| Di | atum    | Klic         | ka på     | i lam | ning      | sdat      | um i l | alend     | lern      |          |             |              |                   |                  |             |                  |              | 🕑 Visa kalender                          |
|----|---------|--------------|-----------|-------|-----------|-----------|--------|-----------|-----------|----------|-------------|--------------|-------------------|------------------|-------------|------------------|--------------|------------------------------------------|
|    |         | ≤            |           | m     | aj 20     | 015       |        | 2         |           |          |             |              |                   |                  |             |                  |              |                                          |
|    |         | ma           | ti        | on    | to        | fr        | lø     | 50        |           |          |             |              |                   |                  |             |                  |              |                                          |
|    |         | 27           | 28        | 29    | 30        | 1         | 2      | 3         |           |          |             |              |                   |                  |             |                  |              |                                          |
|    |         | 4            | 5         | 6     | -         | -         | -      | 10        |           |          |             |              |                   |                  |             |                  |              |                                          |
|    |         | 1            | 10        |       | -         | 15        | 10     | 17        |           |          |             |              |                   |                  |             |                  |              |                                          |
|    |         |              | 14        | 10    | 14        | 13        | 10     | 1/        |           |          |             |              |                   |                  |             |                  |              |                                          |
|    |         | 18           | <u>19</u> | 20    | <u>21</u> | 22        | 23     | 24        |           |          |             |              |                   |                  |             |                  |              |                                          |
|    |         | <u>25</u>    | 26        | 27    | <u>28</u> | <u>29</u> | 30     | <u>31</u> |           |          |             |              |                   |                  |             |                  |              |                                          |
|    |         | 1            | 2         | 3     | 4         | 5         | 6      | Z         |           |          |             |              |                   |                  |             |                  |              |                                          |
| Ba | anne    |              | 2000      | onl   | iat h     | otão      | knin   | acaru     |           | ind bage |             | 220          |                   |                  |             |                  |              | I åt bagglamm ärva namn från             |
|    | agge    | O D          | ayye      | em    | ige b     | ecac      | KIIIII | ysyru     | pp O OK   | inu bayı |             | igge         |                   |                  |             |                  |              | far                                      |
| Ta | acka    | Välj t       | tacka     | ur li | stan      |           |        |           |           |          |             |              |                   |                  |             | Kastat           |              | ✓ Visa lista med tackor                  |
|    |         | Välj         | tacka     | a     |           | •         |        |           |           |          |             |              |                   |                  |             | (Enbart Tackan n | ummer, Datum | 🗆 Låt tacklamm ärva namn från            |
|    |         | Välj         | tacka     |       |           |           | ngsst  | atus      | An        | teckning |             |              |                   |                  |             | & Anteckning anv | änds vid     | mor                                      |
|    |         | 070          | 11-D      | K114  | 1367      |           | al     |           | •         |          |             |              |                   |                  |             | kastning.)       |              |                                          |
| La | amm     | 191          | -DK1      | 1684  | 12        |           | sevil  | tMiss     | bildning  |          | Lammko      | ndition Död  | Annan uppfödr     | ing ,            | Anteckning  |                  |              | <ul> <li>Föreslå nästa lammnr</li> </ul> |
|    |         | 215          | DKI       | 1084  | 12        |           |        | Inge      | en        |          |             |              |                   |                  | ·           |                  |              |                                          |
|    |         | 325          |           | 168/  | 12        | -         | covil  | their     | hildning  | l æn     | nningerne e | er først red | histreret når de  | arønn            | e tekst "La | mningen är       |              | Antal lammrader 3 🔻                      |
|    |         | 344          | -DK1      | 1684  | 12        |           | Sevir  | Inco      | bildiling | Luch     | iningenie e |              | source certar ac  |                  |             | inningen a       |              | Om inte antalet lammrader                |
|    |         | 358          | -DK1      | 1684  | 12        |           |        | inge      | 511       |          |             | reg          | istrad! Komme     | r frem!!         |             |                  |              | racker till sa kan du oka antalet.       |
|    |         | 370          | -DK1      | 1684  | 12        |           | sevil  | tMiss     | bildning  |          |             |              |                   |                  |             |                  | J            | skrivit in lammnummer som                |
|    |         | 376          | -DK1      | 1684  | 12        |           |        | Inge      | en        |          |             |              |                   | ۲                |             |                  |              | används.                                 |
| _  |         |              |           |       |           |           |        |           |           |          |             |              |                   |                  |             |                  |              |                                          |
|    |         | Reg          | listrer   | a     | am        | nıng      | jen a  | ar reg    | yistrerat |          |             |              |                   |                  |             |                  |              |                                          |
| Se | enast r | egis         | strer     | ade   | lan       | ım        |        |           |           |          |             |              |                   |                  |             |                  |              |                                          |
| Ι. |         |              |           |       |           |           |        |           |           |          | Marcal Hall |              |                   | -                | + -         |                  |              |                                          |
| L  | .ammni  | 10-Г         | 0K116     | 5842  | 28        | -05-      | 2015   | P         | Dödfödd   | naition  | Ingen       | Anteckning   | 5 T-200-DK116842  | Far<br>\$ 8-0075 | 37-DK84795  |                  |              |                                          |
| ľ  | T-004   | 31-0         | OK116     | 5842  | 28        | -05-      | 2015   | P         | Godtagb   | ar -     | Ingen       |              | \$ T-200-DK116842 | \$ B-0078        | 37-DK84795  |                  |              |                                          |
|    | B-004   | 30-D         | OK116     | 5842  | 28        | -05-      | 2015   | Ρ         | Godtagb   | ar -     | Ingen       | Blis         | \$ T-200-DK116842 | \$ 8-0078        | 37-DK84795  |                  |              |                                          |
|    | B-004   | <b>29</b> -D | OK116     | 5842  | 29        | -05-      | 2015   | Ρ         | Godtagb   | ar -     | Ingen       |              | T-372-DK116842    | x B-328-         | DK116842    |                  |              |                                          |
|    | B-004   | 28-C         | DK116     | 5842  | 29        | -05-      | 2015   | Р         | Godtagb   | 917      | Ingen       |              | T-372-DK116842    | x B-328-         | DK116842    |                  |              |                                          |
|    |         |              |           |       |           |           |        |           |           |          |             |              |                   |                  |             |                  |              |                                          |